## **VMI Laoseis**

tea\_suurkivi 2014/06/04 17:59

# **Table of Contents**

| Andmete tõlgendamine ja värvide tähendused | 3 |
|--------------------------------------------|---|
| Aruande koostamine                         | 3 |
| Perioodi valik                             | 3 |
| Filtreerimine                              | 3 |
| Andmete allalaadimine                      | 4 |
| Alusdokumentide vaatamine                  | 4 |

"VMI Laoseisu" kuvas te saate:

- vaadata valitud ostja müügikoha laoseisu- ning müügiinfot;
- filtreerida aruannet soovitud parameetrite alusel;
- · laadida aruande kuvatud tulemused edasiseks töötluseks Excelisse;
- vaadata aruande aluseks olnud dokumente.

#### Andmete tõlgendamine ja värvide tähendused

Kogustele määratakse värvipõhine indikatsioon juhul kui kasutusel on tootehaldamise teenus Telema PDM.

Laoseisu lahter kollane - toote jääk kaupluses on alla nõutud keskmise, st (min kogus + max kogus)/2

Laoseisu lahter punane - toote jääk kaupluses on alla nõutud miinimumi

Laosesisu lahtris puudub laoseisu number - toode puudus viimases laoseisu aruandes

### Aruande koostamine

Aruande koostamiseks valige "Ostja" ning "Müügikoht", mille kohta soovite aruannet saada ning vajutage nupule " Genereeri Raport"

NB! Laoseisu aruannet saab vaadata vaid ostja müügikoha lõikes ühekaupa.

Vaikimisi kuvatakse 7 viimase päeva (tänane kaasarvatud) info baasil moodustatud aruanne.

Kui müügikohale on eelnevalt salvestatud filter, kuvatakse aruandes andmed vastavalt salvestatud filtrile.

#### Perioodi valik

Vajadusel saate muuta aruande perioodi:

- vajutage "Vali periood" ning
- valige rippmenüüst sobiv:
  - 14 päeva
    - ° 30 päeva
    - ° 60 päeva
    - ° 90 päeva
    - ° jooksev nädal
    - ° eelmine nädal
    - ° jooksev kuu
    - ° eelmine kuu

NB! Reeglina säilitatakse andmeid andmebaasis vähemalt 90 päeva. Andmete kustutamine toimub regulaarsusega umbes kord kvartalis, seega on teatud juhtudel võimalk näha ka veidi pikemat perioodi.

#### Filtreerimine

Saate rakendada täiendavad filtrid:

- valige rippmenüüst sobivad filtrid (NB! Osa aruande filtritest vajab teiepoolse sortimendi olemasolu Telema süsteemis, märgitud \*):
- Tootegrupp\* valige loetelust soovitud tootegrupp;
  - Nimetus
    sisestage v\u00e4hemalt 3 s\u00fcmbolit toote nimetusest;
  - ° GTIN
- sisestage vähemalt 3 sümbolit toote GTIN'st;
- ° Müüja tootekood sisestage vähemalt 3 sümbolit teie tootekoodist;
- Tooted \* saate valida soovitud tooted sortimendi kuuluvuse alusel:
  - \* kehtiv sortiment kuvatakse ainult kehtivasse sortimenti kuuluvad tooted;
    - kõik tooted kuvatakse kõik tooted, mille kohta on valitud perioodi jooksul saabunud mõni VMI aluseks olev dokument;

|   | • mitte sortimendi tooted - k                                                                       | ivatakse vaid need tooted, mis ei kuulu hetkel kehtivasse          |  |  |
|---|----------------------------------------------------------------------------------------------------|--------------------------------------------------------------------|--|--|
| ~ | sortimenti, ni tooted, niis o                                                                       | iu sorumenuis enne, ning nine jaagiu on veel poodudes anes,        |  |  |
| Ŭ | - V                                                                                                 | lige, kuidas soovite filtreerida laoseisu alusel:                  |  |  |
|   | * = - täpselt võrdne sisestatud väärtusega;                                                         |                                                                    |  |  |
|   | • < -                                                                                               | väiksem, kui sisestatud väärtus;                                   |  |  |
|   | • > -                                                                                               | suurem, kui sisestatud väärtus;                                    |  |  |
|   | · <min* -<="" th=""><th>väiksem, kui min kogus määratud sortimendis sellele tootele. Ei</th></min*> | väiksem, kui min kogus määratud sortimendis sellele tootele. Ei    |  |  |
|   | ole vaja sisestada täiendava                                                                        | id numbrilisi väärtusi;                                            |  |  |
|   | · >max* -                                                                                           | suurem, kui max kogus määratud sortimendis sellele tootele. Ei ole |  |  |
|   | vaja sisestada täiendavaid                                                                          | numbrilisi väärtusi;                                               |  |  |
|   | · <avg* -<="" th=""><th>väiksem, kui min ja max koguse keskmine, mis on määratud</th></avg*>        | väiksem, kui min ja max koguse keskmine, mis on määratud           |  |  |
|   | sortimendis sellele tootele.                                                                        | Ei ole vaja sisestada täiendavaid                                  |  |  |
|   | numbrilisi väärtusi;                                                                                |                                                                    |  |  |
| 0 | ° Min* - v                                                                                          | alige, kuidas soovite filtreerida(<>=) ning sisestage väärtus.     |  |  |
|   | Filtreeritakse vastavalt sortimend                                                                  | is määratud Min kogusele;                                          |  |  |
| 0 | Max* - v                                                                                            | alige, kuidas soovite filtreerida(<>=) ning sisestage väärtus.     |  |  |
|   | Filtreeritakse vastavalt sortimend                                                                  | Filtreeritakse vastavalt sortimendis määratud Max kogusele;        |  |  |
| 0 | <sup>o</sup> Kaetud päevad - va                                                                     | lige, kuidas soovite filtreerida(<>=) ning sisestage väärtus;      |  |  |
| 0 | <sup>°</sup> Kogumüük - v                                                                           | alige, kuidas soovite filtreerida(<>=) ning sisestage väärtus;     |  |  |
| ٥ | <sup>°</sup> Kesk.müük - v                                                                          | alige, kuidas soovite filtreerida(<>=) ning sisestage väärtus;     |  |  |
| 0 | Alates - v                                                                                          | alige pop-up kalendrist soovitud perioodi alguse päev;             |  |  |
| 0 | <sup>°</sup> Kuni -                                                                                 | valige pop-up kalendrist soovitud perioodi lõppu kuupäev;          |  |  |
|   |                                                                                                    |                                                                    |  |  |

• vajutage " Genereeri Raport".

Kui te soovite järgmisel korral kuvada samale müügikohale samade tingimustega filtreerida, vajutage " Salvesta filter". Filtri tühistamiseks klikkige nuppu **Tühjenda**, ning salvestage filter uuesti.

#### Andmete allalaadimine

Soovi korral saate laadida andmed alla. Laetakse alla andmed, mis on hetkel olevas kuvas, ehk teil on võimalus määrates erinevad filtrid, laadida alla erinevad andmehulgad.

- tekitage filtreerimise abil soovitud andmehulk;
- vajutage ikooni "Lae alla"
- avage fail Exceli või mõne muu programmi abil, mis võimaldab "\*.xls" laiendiga failide avamise.

### Alusdokumentide vaatamine

Vajadusel kontrollida, mis dokumente on kasutatud aruande moodustamiseks:

• valige tab "Dokumendid".

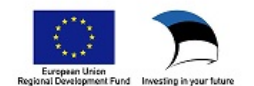